## How to change the Office Language from Japanese to English

MS Office の言語変更手順

1. Open "Applications".

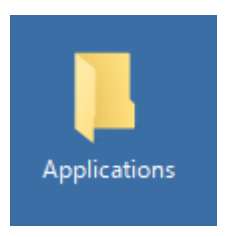

\* You can only change language of Microsoft Office software. \* You cannnot change system language. ※Office の言語を英語から日本語へ変更する場合は、手順 3、4 で 「表示言語」と「ヘルプ言語」からそれぞれ日本語を選択し、一番上に もってきてください。

2. Open "Office 2016 Language Preferences".

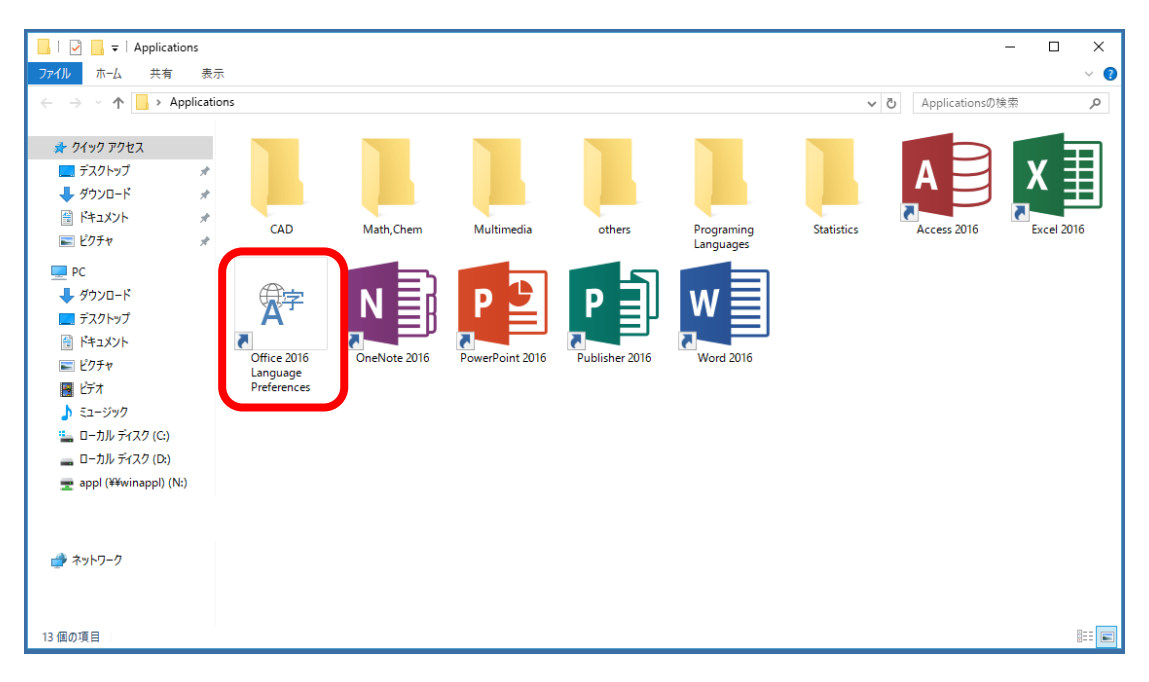

3. Select "2. 英語[English]" and bring it to the top.

| crosoft Office 2016 言語設定 | Ē                     |                                                  | ?              | ×   |
|--------------------------|-----------------------|--------------------------------------------------|----------------|-----|
| A Office の言語設定           | 定を実行します。              |                                                  |                |     |
| 編集言語の選択                  |                       |                                                  |                |     |
| ドキュメントの編集に使用す            | る言語を追加します。辞           | 書、文章校正、並べ替えなど、言語によって異なる機能の動作は、編集言語に基づいて設定されます。 🛈 |                |     |
| 編集言語                     | キーボード レイアウト           | 校正 (スペル チェック、文章校正など)                             |                | _   |
| 日本語 <既定>                 | 有効                    | AB5 インストール済み                                     | 削除( <u>R</u> ) |     |
| アラビア語 (U.A.E.)           | 有効                    | ABC かっし いぼう                                      | 町中小砂中(D        |     |
| イタリア語 (イタリア)             | 有効                    | ↓ インストール済み<br>A85 小フトール済む                        | EXTERENT (D    | /   |
| 1ノドキンパ語                  | 行刈                    |                                                  |                |     |
| [他の編集言語を追加]              |                       | ▼ 追加( <u>A)</u>                                  |                |     |
| ☑ 追加の校正ツールをダウ            | ウンロードする必要がある特         | 局合に通知する                                          |                |     |
| 表示言語とヘルプ言語の選             | 択                     |                                                  |                |     |
|                          |                       |                                                  |                | - 1 |
| ホタン、タフ、およひへルプの           | 言語の優先順位を設定            |                                                  |                |     |
| 衣示言語                     |                       |                                                  |                |     |
| 2. 英語 [English]          |                       |                                                  |                |     |
| 3. Microsoft Window      | ws と同じにする             | <ul><li>3. 表示言語と同じにする</li></ul>                  | -              |     |
| 4. イタリア語 [italiano       | ]                     | <ul> <li>イタリア語 [italiano]</li> </ul>             | *              |     |
| 既定に設定(E)                 |                       | 既定に設定(上)                                         |                |     |
| ト ノンフトニル さわた 妻子 部        | ==±5× Microcoft Offic | のプロガラル 別に実テハハ                                    |                |     |
|                          |                       | C                                                | IK ‡†          | ンセル |

4. Select "2. 英語[English]" and bring it to the top.

|                                                                                                    | 定                                                                                           |                                                                                                    | ?               |   |
|----------------------------------------------------------------------------------------------------|---------------------------------------------------------------------------------------------|----------------------------------------------------------------------------------------------------|-----------------|---|
| A字 Office の言語語                                                                                                    | 殳定を実行します。                                                                                   |                                                                                                    |                 |   |
| 編集言語の選択                                                                                                    |                                                                                             |                                                                                                    |                 |   |
| ドキュメントの編集に使用                                                                                                    | する言語を追加します。                                                                                 | 辞書、文章校正、並べ替えなど、言語によって異なる機能の動作は、編集言語に基づいて設定されます。 🛈                                                                                                    |                 |   |
| 編集言語                                                                                                    | キーボード レイアウ                                                                                  | ト 校正 (スペル チェック、文章校正など)                                                                                                    |                 |   |
| 日本語 <既定>                                                                                                    | 有効                                                                                          | ABC インストール済み                                                                                                    | 削除( <u>R</u> )  |   |
| アラビア語 (U.A.E.)                                                                                                    | 有効                                                                                          | ABC インストール済み                                                                                                    | ET              |   |
| イタリア語 (イタリア)                                                                                                    | 有効                                                                                          | ABC インストール済み                                                                                                    | 既定に設定( <u>D</u> | ) |
| インドネシア語                                                                                                    | 有効                                                                                          | <ul> <li>インストール済み</li> <li>マ</li> </ul>                                                                                                    |                 |   |
| 「他の編集言語を追加」                                                                                                    |                                                                                             | ▼ 追加(A)                                                                                                    |                 |   |
| ☑ 追加の校正ツールを                                                                                                    | ダウンロードする必要があ                                                                                | 103場合に通知する                                                                                                    |                 |   |
| <ul> <li>□ 追加の校正ツールを</li> <li>支示言語とヘルプ言語の</li> <li>ボタン、タブ、およびヘルフ</li> <li>表示言語</li> <li>英語 [English</li> <li>2. 日本語</li> </ul>                                                                        | ダウンロードする必要があ<br>選択<br>の言語の優先順位を設<br>] <b>&lt;既定&gt;</b>                                     | は<br>な<br>場合に通知する<br>た<br>しますの                                                                                                    |                 |   |
| <ul> <li>✓ 追加の校正ツールを</li> <li>友示言語とヘルプ言語の</li> <li>ボタン、タブ、およびヘルフ</li> <li>表示言語</li> <li>英語 [English</li> <li>2. 日本語</li> <li>3. Microsoft Wind</li> </ul>                                             | ダウンロードする必要があ<br>選択<br>の言語の優先順位を設<br>] <b>&lt;既定&gt;</b><br>dows と同じにする                      | な場合に通知する<br>定します①<br>へルプ言語<br>1 日本語 < 四宏 > 2<br>2. 英語 [English]<br>3. 表示言語Clouce 9 る                                                                                                    |                 |   |
| <ul> <li>✓ 追加の校正ツールを</li> <li>転示言語とヘルプ言語の</li> <li>ボタン、タブ、およびヘルフ</li> <li>表示言語</li> <li>英語[English</li> <li>2. 日本語</li> <li>3. Microsoft Winc</li> <li>4. イタリア語 [italia</li> </ul>                    | ダウンロードする必要があ<br>選択<br>の言語の優先順位を設<br>] <b>&lt;既定&gt;</b><br>dows と同じにする<br>no]               | は<br>な<br>な<br>な<br>な<br>な<br>な<br>な<br>な<br>な<br>、<br>、<br>、<br>、<br>、<br>、<br>、<br>、<br>、<br>、<br>、<br>、<br>、                                                                                           |                 |   |
| <ul> <li>□ 追加の校正ツールを</li> <li>転示言語とヘルプ言語の</li> <li>ボタン、タブ、およびヘルプ</li> <li>表示言語</li> <li>英語[English</li> <li>2. 日本語</li> <li>3. Microsoft Wind</li> <li>4. イタリア語 [italia]</li> <li>限定に設定(E)</li> </ul> | ダウンロードする必要があ<br>選択<br>の言語の優先順位を設<br><b>] &lt;既定&gt;</b><br>dows と同じにする<br>no]               | な場合に通知する                                                                                                    |                 |   |
| <ul> <li>✓ 追加の校正ツールを</li> <li>転示言語とヘルプ言語の</li> <li>ボタン、タブ、およびヘルプ</li> <li>表示言語</li> <li>英語[English</li> <li>2. 日本語</li> <li>3. Microsoft Wind</li> <li>4. イタリア語 [italia]</li> <li>既定に設定(E)</li> </ul> | ダウンロードする必要があ<br>選択<br>での言語の優先順位を設<br>] <b>&lt;既定&gt;</b><br>dows と同じにする<br>no]              | ただします①<br>ただします①<br>・ ・ ・ ・ ・ ・ ・ ・ ・ ・ ・ ・ ・ ・ ・ ・ ・ ・ ・                                                                                                     |                 |   |
| <ul> <li>□ 追加の校正ツールを、</li> <li></li></ul>                                                                                                    | ダウンロードする必要があ<br>避 <mark>択</mark><br>か言語の優先順位を設<br><b>] &lt;既定&gt;</b><br>dows と同じにする<br>no] | た<br>た<br>た<br>は<br>た<br>は<br>ま<br>ま<br>ま<br>ま<br>、<br>、<br>、<br>た<br>ま<br>、<br>、<br>、<br>た<br>ま<br>、<br>、<br>、<br>た<br>ま<br>に<br>に<br>り<br>、<br>、<br>、<br>、<br>、<br>、<br>、<br>、<br>、<br>、<br>、<br>、<br>、 |                 | · |

5. Click OK.

| Microsoft Office 2016 言語設定                                   | ?                 | ×       |
|--------------------------------------------------------------|-------------------|---------|
| 文字 Office の言語設定を実行します。                                       |                   | <b></b> |
| 編集言語の選択                                                      |                   |         |
| ドキュメントの編集に使用する言語を追加します。辞書、文章校正、並べ替えなど、言語によって異なる機能の動作は、編集言語に基 | づいて設定されます。 🕕      |         |
| 編集言語 キーボードレイアウト 枚正 (スペル チェック、文章校正など)                         |                   |         |
| 日本語 <既定> 有効 🇳 インストール済み                                       | 削除( <u>R</u> )    |         |
| アラビア語 (U.A.E.) 有効 ABC インストール済み                               |                   | 51      |
| イタリア語(イタリア) 有効 インストール済み                                      |                   | )       |
| インドネシア語 有効 🌍 インストール済み                                        | <b>v</b>          |         |
| [他の編集言語を追加]      ・     追加(A)                                 |                   |         |
| ✓ 追加の校正ツールをダウンロードする必要がある場合に通知する                              |                   |         |
|                                                              |                   |         |
| 表示言語とヘルプ言語の選択                                                |                   |         |
| ポル、 タブ おけバヘリプの言語の優先順位を設定しますの                                 |                   |         |
|                                                              |                   |         |
|                                                              |                   |         |
|                                                              |                   |         |
| 3. Microsoft Windows と同じにする ▼ 3. 表示言語と同じにする                  | -                 |         |
| 4. イタリア語 [italiano]      4. イタリア語 [italiano]                 | <b></b>           |         |
| -<br>既定に設定(E)                                                |                   |         |
|                                                              |                   | Ŧ       |
| トンシステレール されたキナー 三地を Microcoft Office のゴロカラル 知いキナハハ           |                   |         |
|                                                              | UK <del>T</del> P | ノビル     |

6. Click OK.

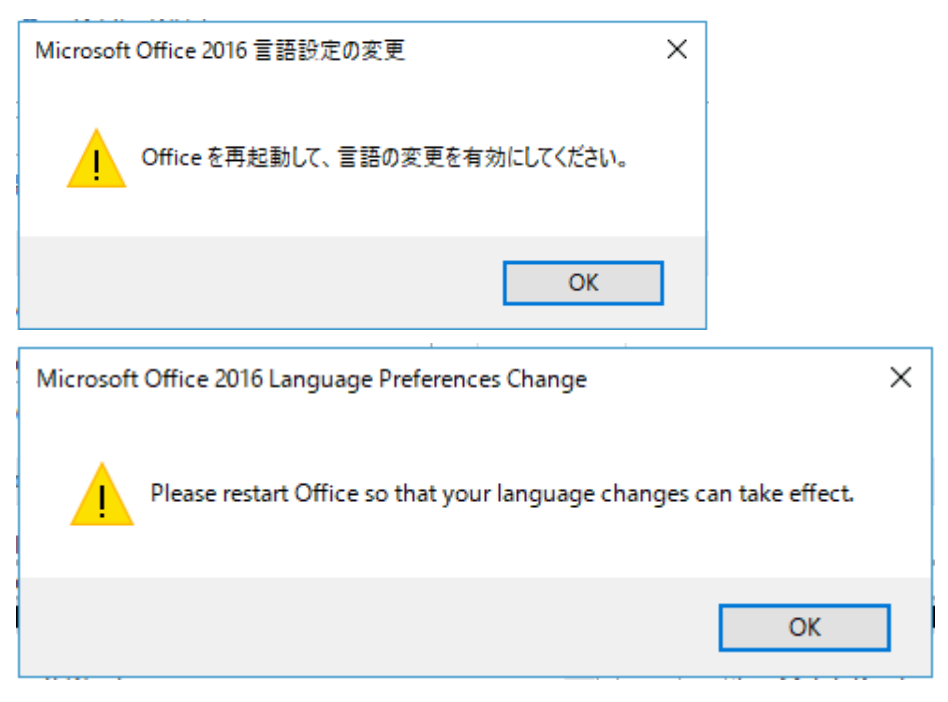